1. <u>www.wmu.edu</u> 접속한 후에 공지사항 옆에 있는 " WMU 포탈" 을 클릭한다.

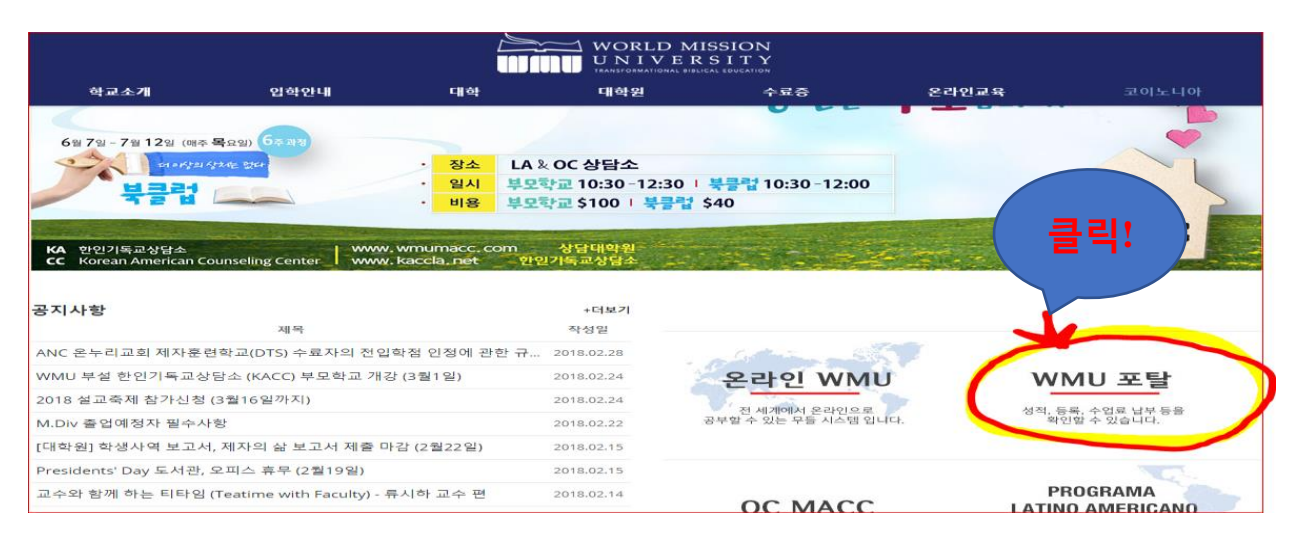

2. 반드시 자신의 학교에 <u>등록된 이름</u>으로 First Name, Last name, Student ID 와

생년월일을 기입한 후에 "Submit" 버튼을 누른다. (이름이 확실치 않을시 교무처 문의)

| WORLD MISSION<br>UNIVERSITY<br>TRANSFORMATIONAL DIBLICAL EDUCATION             | Student Portal<br><sup>500 Shatto Place, Los Angeles, CA 90020</sup><br>Phone: (213) 388-1000 Email: wmulnfo@wmu.edu<br>  Use English   한국어로 사용하기 |
|--------------------------------------------------------------------------------|----------------------------------------------------------------------------------------------------|
| TO ACCESS STUDENT RECORDS YO<br>Please enter all of the following information: |                                                                                                    |
| First Name Last Name                                                           |                                                                                                    |
| Student ID Birth Date                                                          |                                                                                                    |
| mm/dd/yyyy<br>Submit                                                           |                                                                                                    |

## 3. "강의" 버튼을 누른후에 "<u>수강신청</u>" 버튼을 선택한다.

|                  | WOP               |                                 |                        |                     | 학생 포털                                             |                            |                 |                 |                   |
|------------------|-------------------|---------------------------------|------------------------|---------------------|---------------------------------------------------|----------------------------|-----------------|-----------------|-------------------|
| Wint             | UI                | 클릭!!!                           |                        | 500 S<br>Phone: (21 | Shatto Place, Los Angele<br>(3) 388-1000 Email: w | es, CA 90020<br>muinfo@wmu | edu             |                 |                   |
|                  |                   |                                 |                        | Use                 | English   한국어트                                    | 린 사용하기                     | I.              |                 |                   |
| 6 · 홈            | 🔄 강의              | 🐼 학년 및 출석률                      | 🚨 계정 정보                | €]로그 0              | <mark>눈</mark>                                    |                            |                 |                 |                   |
| System I         | ogin successful   |                                 |                        |                     |                                                   |                            |                 |                 | x                 |
| STUDEN           | IT GRAI           | DE REPORT FO                    | R                      |                     |                                                   |                            |                 |                 |                   |
| This is not an o | fficial transcrip | ot or record. All data are subj | ect to change and corr | ection. Please o    | ontact the school fo                              | r official tra             | nscripts.       |                 |                   |
| Term: Tran       | sfer Cre          | dits                            |                        |                     |                                                   |                            |                 |                 |                   |
| Program          | m: Master of Ar   | rts in Music                    |                        |                     |                                                   |                            |                 |                 |                   |
| Cours            | e ID Name o       | of Course                       |                        |                     | Instructor                                        | Final<br>Grade             | Attmpt<br>Hours | Earned<br>Hours | Quality<br>Points |
| MH 54            | 3 Semina          | r in Music History              |                        |                     |                                                   | Т                          |                 |                 | 0.00              |
|                  |                   |                                 |                        |                     | Term GPA                                          | 0.00                       |                 | -               | 0.00              |
| Term: Fall :     | 2016              |                                 |                        |                     | Aug                                               | 15, 20                     | 016 to          | Dec 02          | 2, 2016           |

4. "Existing Student Requests" 밑에 있는 작은 동의서 박스에 첵크를 한 후에
"Find & Select Course"를 클릭한다.

|                                                                                                    | WORLD MISSIO                                 | N<br>Y<br>on       | <b>학생 포털</b><br>500 Shatto Place, Los Angeles, CA 90020<br>Phone: (213) 388-1000 Email: wmuinfo@wmu.edu                                                      |  |  |  |
|----------------------------------------------------------------------------------------------------|----------------------------------------------|--------------------|----------------------------------------------------------------------------------------------------|--|--|--|
|                                                                                                    |                                              |                    | Use English   한국어로 사용하기                                                                                                    |  |  |  |
| <b>쇼</b> 홈                                                                                                    | 다 🔄 강의 🔤 학년 및 출식                             | 석률 🛛 🔊 계정 정보       | 🔁 로그 아웃                                                                                                    |  |  |  |
| <ul> <li>Image: Image: Ima</li></ul> |                                              |                    | 8                                                                                                    |  |  |  |
| Course                                                                                                    | Registration for                             |                    |                                                                                                    |  |  |  |
| Deemed relia                                                                                                    | ble, but not guaranteed - all data are sub   | ject to change and | 10.                                                                                                    |  |  |  |
|                                                                                                    |                                              |                    |                                                                                                    |  |  |  |
| Current                                                                                                    | Current Courses 클릭 Existing Student Requests |                    |                                                                                                    |  |  |  |
| Term: Sp                                                                                                    | oring 2018                                   |                    | no existing requests in progress or pending                                                                                                    |  |  |  |
| Campus: Wo                                                                                                    | orld Mission University                      |                    |                                                                                                    |  |  |  |
| Course ID                                                                                                    | Course                                       | Options            | Check this box to indicate whether you agree to be bound by the Terms and                                                                                    |  |  |  |
| MI 578                                                                                                    | Chamber Music Literature (E Yune)            | View Details       | Conditions for Registration                                                                                                    |  |  |  |
|                                                                                                    | * time conflict *                            |                    | + Find & Select Course                                                                                                    |  |  |  |
| MP 685                                                                                                    | Graduation Recital (I Yoon)                  | View Details       | The school offers online registration requests as a convenience and service to                                                                               |  |  |  |
|                                                                                                    | * time conflict *                            |                    | you and school employees; however, the school can not guarantee that all                                                                                     |  |  |  |
| PT 688                                                                                                    | Student Chapel IV (Y Choi)                   | View Details       | requests can be nonored in whole or part. If you have questions of time-sensitive<br>requests you should contact the school and/or your advisor(s) directly. |  |  |  |

5. 원하는 course 를 선택한 후에 "add course"를 클릭하면 된다.

| r CI | Term: Fa                         | II 2018                                                                        |                             |  |  |  |  |
|------|----------------------------------|--------------------------------------------------------------------------------|-----------------------------|--|--|--|--|
| V (  | Campus: World Mission University |                                                                                |                             |  |  |  |  |
| 11.4 | Course ID Course                 |                                                                                | Options                     |  |  |  |  |
|      | BT 531N                          | WMU.20184G.BT 531N.3<br>Biblical Theology                                      | Add Course     Audit Course |  |  |  |  |
|      |                                  | Instructor: J Nam                                                              |                             |  |  |  |  |
|      |                                  | Course Hours: 3.00                                                             | ( 클릭                        |  |  |  |  |
|      |                                  | Class Start/End: 08/27/2018 to 10/21/2018                                      |                             |  |  |  |  |
|      |                                  | Class Times: Mo 9:00a-12:00p                                                   |                             |  |  |  |  |
|      | ST 502                           | WMU.20184G.ST 502.1<br>Systematic Theology I                                   | Add Course     Audit Course |  |  |  |  |
|      |                                  | Instructor: S Lim                                                              |                             |  |  |  |  |
|      |                                  | Course Hours: 3.00                                                             |                             |  |  |  |  |
|      |                                  | Class Start/End: 08/27/2018 to 12/13/2018                                      |                             |  |  |  |  |
|      |                                  | Class Times: Tu 9:00a-12:00p                                                   |                             |  |  |  |  |
|      |                                  | you're missing one or more of the required<br>majors or minors for this course |                             |  |  |  |  |

6. 온라인 수강 신청한 내용을 프린트 한 후에 담당교수님과 만나 상담한다.